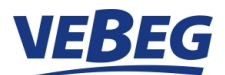

## How to register on www.vebeg.de Only entrepreneurs are permitted. Privat individuals cannot register or place bids.

Open "MY ACCOUNT" and click "Register now".

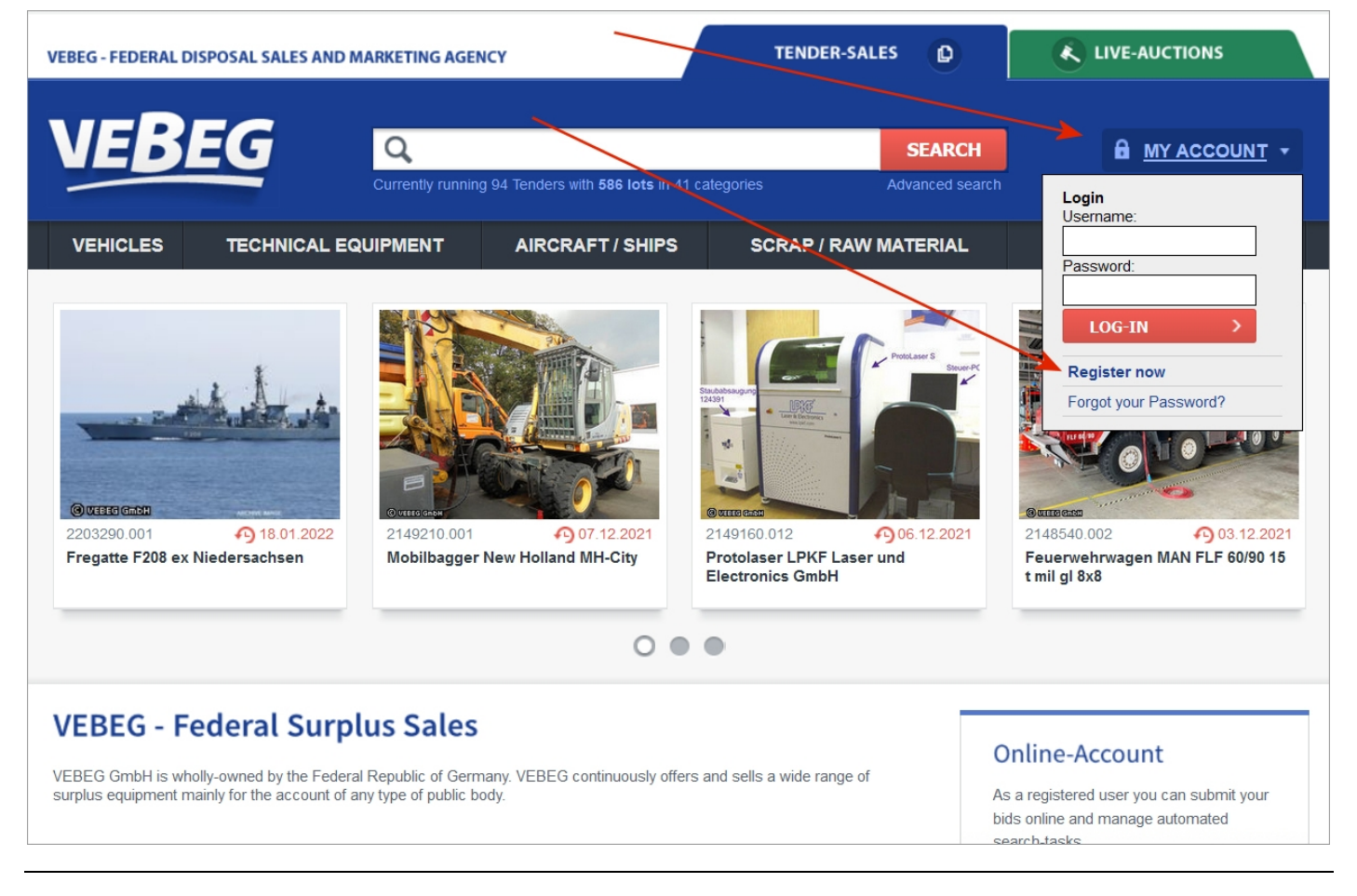

To confirm your entrepreneurial status, please click "I act as an entrepreneur" and continue to follow the menu

| I am acting as |  |
|----------------|--|
| Entrepreneur   |  |
|                |  |

Next step »

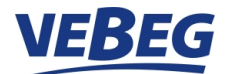

Please fill in all fields marked with "\*". Your username and password are freely selectable and should consist of numbers, letters and special characters for security. Please make a note of your username and password.

| E-Mail*:                                                                                                    |                                                          |                                    |                                     |  |  |
|----------------------------------------------------------------------------------------------------|----------------------------------------------------------|------------------------------------|-------------------------------------|--|--|
| -Mail-Confirm*:                                                                                                    | firm*: (please confirm your E-Mail here)                 |                                    |                                     |  |  |
| Choose a Username ar                                                                                                    | nd Password                                              |                                    |                                     |  |  |
| Jsername*:                                                                                                    |                                                          | (7-40 characters)                  |                                     |  |  |
| Password*:                                                                                                    |                                                          | (4-20 characters)                  |                                     |  |  |
| assword-Confirmation*                                                                                                    |                                                          | (please confirm your Password he   | (please confirm your Password here) |  |  |
| Your Profile Informatio                                                                                                    | n                                                        |                                    |                                     |  |  |
|                                                                                                    |                                                          | Example entrepreneur               | Example public                      |  |  |
| Company name*:                                                                                                    |                                                          | Schröder GmbH                      | Stadt Frankfurt am Main             |  |  |
| Company name (line 2):                                                                                                    |                                                          | Herrn Bernd Schlau                 | Stadtbücherei                       |  |  |
| Company name (line 3):                                                                                                    |                                                          | Gebäude 3 A                        | Sachgebiet 263                      |  |  |
| Company name (line 4):                                                                                                    |                                                          | Abteilung 3 RT/II                  |                                     |  |  |
| Street address*:                                                                                                    | Residential or commercial street addres                  | is only (Military                  |                                     |  |  |
| Postal code*:                                                                                                    |                                                          |                                    |                                     |  |  |
| City*:                                                                                                    |                                                          |                                    |                                     |  |  |
| Country*:                                                                                                    | Germany                                                  | ~                                  |                                     |  |  |
| Phone*:                                                                                                    |                                                          |                                    |                                     |  |  |
| Fax:                                                                                                    |                                                          |                                    |                                     |  |  |
| Mobile-phone:                                                                                                    |                                                          |                                    |                                     |  |  |
| EU VAT-Ident-No.*:                                                                                                    |                                                          | (or)                               |                                     |  |  |
| TAX ID No.*:                                                                                                    |                                                          |                                    |                                     |  |  |
| Invoicing:                                                                                                    |                                                          |                                    |                                     |  |  |
| nvoicing:                                                                                                    | via download and regular mail                            | ~                                  |                                     |  |  |
|                                                                                                    | _                                                        |                                    |                                     |  |  |
| Different postal addres                                                                                                    | s                                                        |                                    |                                     |  |  |
| If you would like to ha                                                                                                    | ere address<br>ve postal correspondence sent to a differ | rent address please enter it here: |                                     |  |  |
| Declaration of consent                                                                                                    | according to Art. 6 (1) a) EU General I                  | Data Protection Regulation (DSGVO) |                                     |  |  |
| Declaration of consent according to Art. 6 (1) a) EU General Data Protection Regulation (DSGVO)     Declaration of consent according to Art. 6 (1) a) EU General Data Protection Regulation (DSGVO)*     I agree to the processing and use of my personal data ( <u>Privacy Policy</u> ) for the purpose of connection setup, system security and participation in tenders / live auctions of VEBEG GmbH. |                                                          |                                    |                                     |  |  |
| Confirmation and proo                                                                                                    | f of entrepreneurship                                    |                                    |                                     |  |  |
| O Entrepreneur<br>Proof of entrepreneurship has to be provided together with the registration confirmation.                                                                                                    |                                                          |                                    |                                     |  |  |
| O Entrepreneur<br>Proof of entrepreneurship                                                                                                    | has to be provided together with the regis               | stration confirmation.             |                                     |  |  |

Next step »

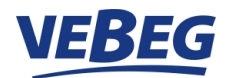

Now you'll get an overview of the given personal details.

| I am acting as:                                                                                     |                                                                                                    |
|----------------------------------------------------------------------------------------------------|----------------------------------------------------------------------------------------------------|
| E-Mail:                                                                                             |                                                                                                    |
| Username:                                                                                           |                                                                                                    |
| Password:                                                                                           | 7.7.7.7.7.7.7.7.                                                                                          |
| Company name:                                                                                       |                                                                                                    |
| Street address:                                                                                     |                                                                                                    |
| Postal code:                                                                                        |                                                                                                    |
| City:                                                                                               |                                                                                                    |
| Country:                                                                                            |                                                                                                    |
| Phone:                                                                                              |                                                                                                    |
| EU VAT-Ident-No.:                                                                                   |                                                                                                    |
| Nachweis der Unternehmereigenschaft:                                                                | Entrepreneur<br>Proof of entrepreneurship has to be provided together with the registration confirmation. |
| Invoicing:                                                                                          |                                                                                                    |
| Declaration of consent according to Art. 6 (1) a)<br>EU General Data Protection Regulation (DSGVO): |                                                                                                    |
| Bestätigung der Unternehmereigenschaft:                                                             |                                                                                                    |
| Security Check Please enter the following text in the box besides it: TP65Y                         |                                                                                                    |
|                                                                                                    |                                                                                                    |
|                                                                                                    |                                                                                                    |

After you have checked your details, please insert the character from the image into the Captcha field and click "OK, save data" and the message "Registration successful" appears.

You will then receive an email at the email address provided here to confirm your registration. If you do not receive our email, please check your spam folder

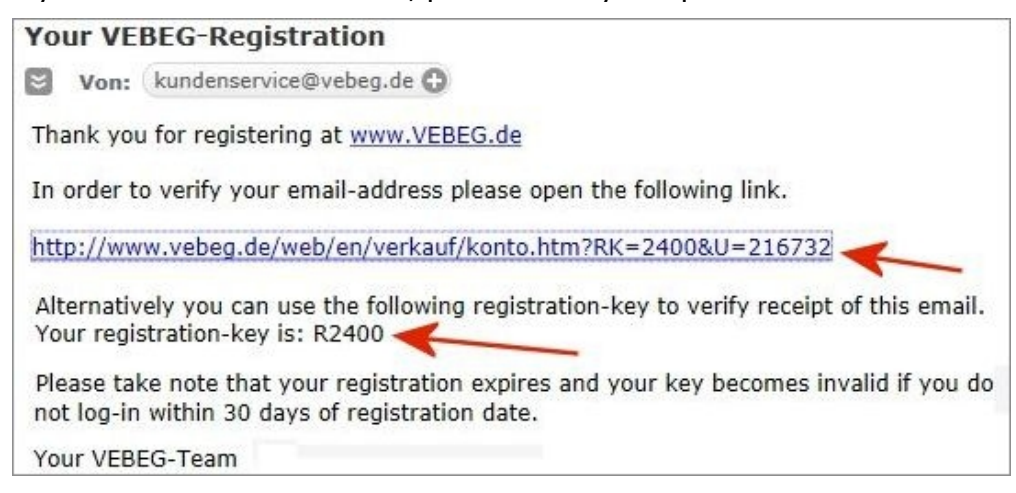

Please open the embedded link.

Alternatively, you may manually register with the submitted registration key. Please log in via "My account" with your Username and Password. You will then be asked for the submitted registration key.

Your registration is now complete. This is a one-time procedure.

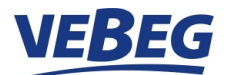

### Activation of your account for Online-Bids

After successful registration you can simply log in via "MY ACCOUNT" and your Username and Password. You are now able to save searches, to administer your data or to "Activate your Account for online-bids".

| VEBEG - FEDERAL DISPOSAL SALES AND MARKETING AGENCY                                                                                                    |                                                                                                    |                                                 | TENDER-SALES                     |                  |  |  |
|----------------------------------------------------------------------------------------------------|----------------------------------------------------------------------------------------------------|-------------------------------------------------|----------------------------------|------------------|--|--|
| VEB                                                                                                    |                                                                                                    | ig 104 Tenders with <b>747 lots</b> in 35 categ | SEARCH<br>Jories Advanced search |                  |  |  |
| VEHICLES                                                                                                    | TECHNICAL EQUIPMENT                                                                                                    | AIRCRAFT / SHIPS                                | SCRAP / RAW MATERIAL             | ALL TENDER SALES |  |  |
| My Account                                                                                                    |                                                                                                    |                                                 |                                  |                  |  |  |
| Online-Ac                                                                                                    | count                                                                                                    |                                                 |                                  |                  |  |  |
| Please choose one                                                                                                    | of the underlined headings:                                                                                                    |                                                 |                                  |                  |  |  |
| Activate your Account for Online-Bids You can have your account activated to enable you to submit bids online for both Tender-Sales and Online-Auctions. |                                                                                                    |                                                 |                                  |                  |  |  |
| Shopping Ca<br>Your cart cont                                                                                                    | Shopping Cart<br>Your cart contains items that you might be interested in.                                                                                                    |                                                 |                                  |                  |  |  |
| New Search-<br>Should you no                                                                                                    | New Search-Task<br>Should you not find what you are looking for, you can save your search in our database. We will send you an E-Mail as soon as the requested item is available. |                                                 |                                  |                  |  |  |
| Pending Sea<br>Your searches                                                                                                    | Pending Search-Tasks<br>Your searches at a glance. Have according Tenders listed and extend or delete your searches.                                                              |                                                 |                                  |                  |  |  |
| Profile inform<br>Your profile at                                                                                                    | Profile information<br>Your profile at a glance. Change of profile information.                                                                                                   |                                                 |                                  |                  |  |  |
| Forgot your Here you can                                                                                                    | Forgot your PIN?<br>Here you can have your personal PIN-CODE resent to your email-address.                                                                                        |                                                 |                                  |                  |  |  |
| Change Password     Here you can change your password.                                                                                                   |                                                                                                    |                                                 |                                  |                  |  |  |
| Log-out<br>Leave your ac                                                                                                    | ccount.                                                                                                    |                                                 |                                  |                  |  |  |
| Please check                                                                                                    | your data and click "C                                                                                                    | Continue".                                      |                                  |                  |  |  |
| My Account » Account                                                                                                    | t Activation for Online-Bids                                                                                                    |                                                 |                                  |                  |  |  |

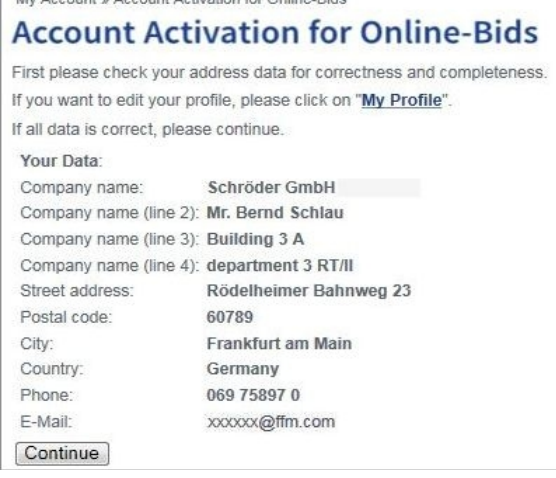

#### You will now automatically receive an email.

This email contains your **Online-Bidding PIN** which you will need later if you want to place bids. Attached are

Receipt.pdf and Terms.pdf

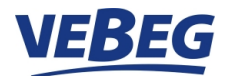

| email with PIN-CODE                                                                                                    | Receipt                                                                                                    |  |
|----------------------------------------------------------------------------------------------------|----------------------------------------------------------------------------------------------------|--|
| /EBEG - Online-Bidding                                                                                                    |                                                                                                    |  |
| confirmation_receipt.pdf 2 KB                                                                                                    | Sender: Please verify your data:<br>Phone:<br>Fax:<br>E-Mail:<br>VAT-dem-No.:                                                                                                    |  |
| Deline-Bidding                                                                                                    | VEBEG GmbH Please send via email to:<br>Rödelheimer Bahnweg 23 kundenservice@vebeg.de<br>60489 Frankfurt am Main<br>GERMANY                                                                                                    |  |
| ear Customer,<br>aank you for your application to submit your bids online.                                                                                                    | _                                                                                                    |  |
| Cour PIN-CODE is: 51179                                                                                                    | CONFIRMATION RECEIPT                                                                                                    |  |
| Jse of this PIN-CODE, exclusively you are authorized to submit bids in your name.<br>lease have your PIN-CODE always ready while bidding.<br>`o avoid any unauthorized transaction, keep your PIN-CODE as well as your Username<br>nd Password secret. It is recommended not to give it to anyone, including your family<br>nembers and friends. | I confirm the receipt of my personal PIN-Code. Furthermore, I<br>acknowledge VEBEG's "General Business Terms and Conditions", the<br>attached "Terms of Use" regarding Online-Bids as well as the "Auction<br>Terms and Conditions" for live-auctions.<br>I act as entrepreneur and will submit the corresponding proof (not<br>needed for public institutions). |  |
| ou are kindly requested to confirm receipt of your PIN-CODE by signing personally the<br>ttached statement, and to return it to VEBEG by email.                                                                                                    |                                                                                                    |  |
| is soon as we have received your statement, we will activate your account and contact<br>ou via email. You will also receive a customer-number in case you have not got one<br>efore.                                                                                                    | Place/Date Signature                                                                                                    |  |
| All of your Online-Bids will be recorded for 4 weeks in your personal Online-Account see "My Online Bids or "My Auctions").                                                                                                    |                                                                                                    |  |
| /ith kind Regards<br>EBEG GmbH                                                                                                    |                                                                                                    |  |

# Please print and sign the Receipt and return it to VEBEG by email. Please do not forget to enclose a copy of the commercial register excerpt, trade license, chamber entry, etc. together with the confirmation of receipt as proof of your entrepreneurial status.

With receipt and examination of your confirmation and documentation, your account will be activated. As confirmation of registration and activation VEBEG sends a confirming email . This is a one-time procedure.

#### Now you can place your bids via our websites:

TENDER-SALES: www.vebeg.de/web/en/start/index.htm LIVE\_AUCTIONS: www.vebeg.de/web/de/auktionen/index.htm

| VEBEG - FEDERAL DISPOSAL SALES AND MARKETING AGENCY |                     |                                             | TENDER-SALES                       |                 |      |
|-----------------------------------------------------|---------------------|---------------------------------------------|------------------------------------|-----------------|------|
| VEB                                                 |                     | g 102 Tenders with <b>627 lots</b> in 39 ca | SEARCH<br>tegories Advanced search | B MY ACCOUN     | IT • |
| VEHICLES                                            | TECHNICAL EQUIPMENT | AIRCRAFT / SHIPS                            | SCRAP / RAW MATERIAL               | AL TENDER SALES | -    |
|                                                     |                     |                                             | Λ                                  | /               |      |